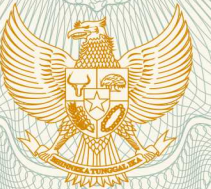

#### REPUBLIK INDONESIA KEMENTERIAN HUKUM DAN HAK ASASI MANUSIA

# SURAT PENCATATAN CIPTAAN

Dalam rangka pelindungan ciptaan di bidang ilmu pengetahuan, seni dan sastra berdasarkan Undang-Undang Nomor 28 Tahun 2014 tentang Hak Cipta, dengan ini menerangkan:

DKI JAKARTA, 11820

DKI JAKARTA, 11820

**Program Komputer** 

23 September 2020, di Jakarta

dilakukan Pengumuman.

Indonesia

Indonesia

:

Nomor dan tanggal permohonan

: EC00202053235, 25 November 2020

Faiqoh Luthfi Hamidah, Linda Puspita Sari dkk

Faigoh Luthfi Hamidah, Linda Puspita Sari dkk

Web Market Place E-KOPI (Elektronik Koperasi)

JI. Rawa Melati RT 010/001 Kel. Tegal Alur Kec. Kalideres , Jakarta Barat,

: Jl. Rawa Melati RT 010/001 Kel. Tegal Alur Kec. Kalideres, Jakarta Barat,

Berlaku selama 50 (lima puluh) tahun sejak Ciptaan tersebut pertama kali

#### Pencipta

Nama

J.

Alamat

Kewarganegaraan

Pemegang Hak Cipta

Nama

Alamat

Kewarganegaraan

Jenis Ciptaan

Judul Ciptaan

Tanggal dan tempat diumumkan untuk pertama kali di wilayah Indonesia atau di luar wilayah Indonesia

Jangka waktu pelindungan

Nomor pencatatan

adalah benar berdasarkan keterangan yang diberikan oleh Pemohon. Surat Pencatatan Hak Cipta atau produk Hak terkait ini sesuai dengan Pasal 72 Undang-Undang Nomor 28 Tahun 2014 tentang Hak Cipta.

000224056

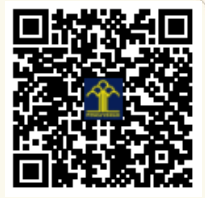

a.n. MENTERI HUKUM DAN HAK ASASI MANUSIA DIREKTUR JENDERAL KEKAYAAN INTELEKTUAL

Dr. Freddy Harris, S.H., LL.M., ACCS. NIP. 196611181994031001

Disclaimer:

L.I

Dalam hal pemohon memberikan keterangan tidak sesuai dengan surat pernyataan, Menteri berwenang untuk mencabut surat pencatatan pemohon,

יני

#### LAMPIRAN PENCIPTA

| No | Nama                  | Alamat                                                                    |
|----|-----------------------|---------------------------------------------------------------------------|
| 1  | Faiqoh Luthfi Hamidah | Jl. Rawa Melati RT 010/001 Kel. Tegal Alur Kec. Kalideres                 |
| 2  | Linda Puspita Sari    | Jl. Mangga Ubi No. 53 RT 006/007 Kel. Kapuk Kec. Cengkareng               |
| 3  | Asri Wahyuni          | Jl. Tanah Pasir RT 013/007 Kel./Kec. Penjaringan                          |
| 4  | Dian Islaniati        | Rusun Cinta Kasih B20-5B RT 012/017 Kel. Cengkareng Timur Kec. Cengkareng |
| 5  | Ely Lestari           | Kampung Duri RT 009/014 Kel. Duri Kosambi Kec. Cengkareng                 |

### LAMPIRAN PEMEGANG

| No | Nama                  | Alamat                                                                    |
|----|-----------------------|---------------------------------------------------------------------------|
| 1  | Faiqoh Luthfi Hamidah | Jl. Rawa Melati RT 010/001 Kel. Tegal Alur Kec. Kalideres                 |
| 2  | Linda Puspita Sari    | Jl. Mangga Ubi No. 53 RT 006/007 Kel. Kapuk Kec. Cengkareng               |
| 3  | Asri Wahyuni          | Jl. Tanah Pasir RT 013/007 Kel./Kec. Penjaringan                          |
| 4  | Dian Islaniati        | Rusun Cinta Kasih B20-5B RT 012/017 Kel. Cengkareng Timur Kec. Cengkareng |
| 5  | Ely Lestari           | Kampung Duri RT 009/014 Kel. Duri Kosambi Kec. Cengkareng                 |

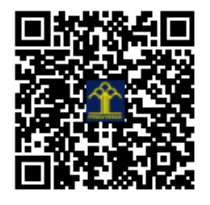

PETUNJUK PENGGUNAAN WEB MARKET PLACE E-KOPI (ELEKTRONIK KOPERASI)

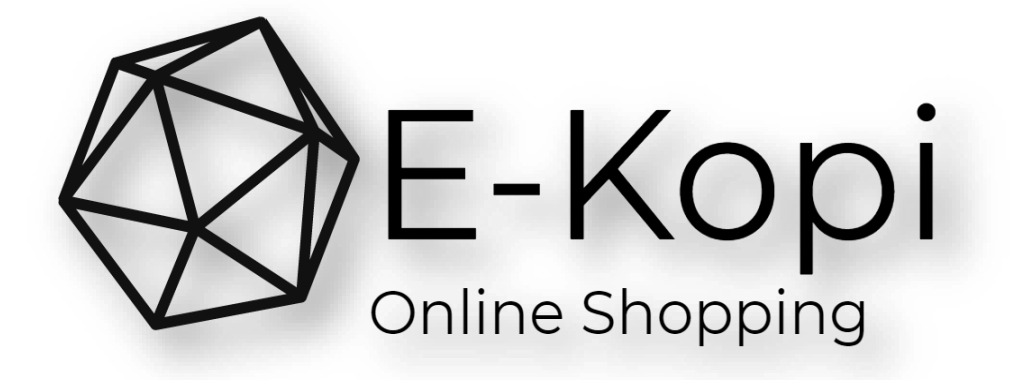

# Daftar isi

| CARA PENDAFTARAN (UNTUK PEMBELI): | 1  |
|-----------------------------------|----|
| CARA BERBELANJA DI E-KOPI :       |    |
| CARA MENJADI PENJUAL              | 9  |
| CARA INPUT PRODUK                 | 11 |
| CARA MENERIMA PESANAN             | 15 |
| CARA MELIHAT LAPORAN SALDO        | 17 |

# CARA PENDAFTARAN (UNTUK PEMBELI):

1. Sebelum anda melakukan transaksi didalam web, anda harus membuat akun pengguna klik sign in / sign up seperti di tanda panah

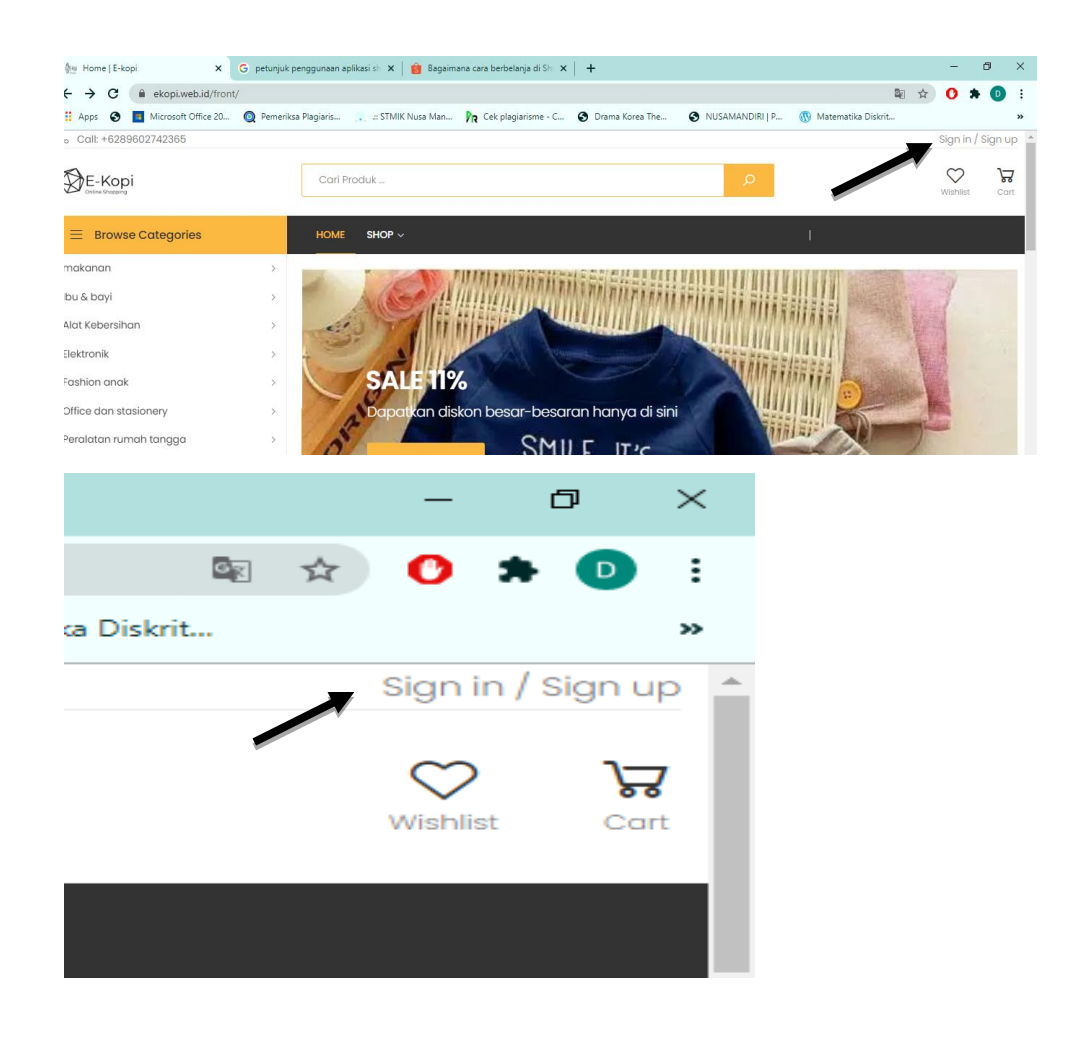

2. Lalu pilih menu register

| iksa Plagiaris                                                                                                    | 💼 💷 STMIK Nusa Man 🕅 🍞 Cek plagiarism | ne - C 📀 Drama Korea The | NUSAMANDIRI   P |
|----------------------------------------------------------------------------------------------------|---------------------------------------|--------------------------|-----------------|
|                                                                                                    | Sign In                               | Register                 | ×               |
| H                                                                                                    | Nama *                                |                          |                 |
|                                                                                                    | Nama                                  |                          |                 |
| -                                                                                                    | Username *                            |                          |                 |
| and the second second se | Username                              |                          | by A & M        |
|                                                                                                    | email *                               |                          | TRATE           |
|                                                                                                    | Email                                 |                          | 2011            |
|                                                                                                    | password *                            |                          |                 |
|                                                                                                    | Password                              |                          |                 |
|                                                                                                    | No Hp                                 |                          |                 |
|                                                                                                    | No Hp                                 |                          | 1000 C          |
|                                                                                                    | Jenis Kelamin *                       |                          |                 |

- Isi data pribadi dengan lengkap dan benar, dan harap untuk di ingat username dan password yang nantinya akan digunakan untuk masuk ke dalam web e-kopi
- 4. Jika sudah melakukan registrasi harap masuk kembali ke menu sign in / sign up
- 5. Isi username dan password yang sudah dibuat sebelumnya dengan benar

| 🕼 Home   E-kopi 🗙 G pr           | etunjuk penggunaan aplik | asi sh 🗙 📔 🔒 Bagaimana cara berbelanja d | li Sha 🗙 📔 🕂             |                                        |
|----------------------------------|--------------------------|------------------------------------------|--------------------------|----------------------------------------|
| ← → C                            |                          |                                          |                          |                                        |
| 👯 Apps 📀 🔳 Microsoft Office 20 👰 | Pemeriksa Plagiaris      | 🗧 .:: STMIK Nusa Man 🛛 р Cek plagiarisn  | ne - C 🔇 Drama Korea The | S NUSAMANDIRI   P                      |
| & Call: +6289602742365           |                          |                                          |                          |                                        |
| E-Kopi<br>Coline Gragaria        | Cari Proc                | duk                                      |                          |                                        |
| Browse Categories                | но                       | Sign In                                  | Register                 |                                        |
| makanan                          | >                        | Licornano *                              |                          | WALK WALK                              |
| Ibu & bayi                       | >                        | Username                                 |                          | 11 1 1 1 1 1 1 1 1 1 1 1 1 1 1 1 1 1 1 |
| Alat Kebersihan                  | >                        | nabil                                    |                          | TIT A MIT                              |
| Elektronik                       | >                        | Password *                               |                          |                                        |
| Fashion anak                     | > \                      |                                          |                          | ANT FRANK                              |
| Office dan stasionery            | >                        | LOG IN →                                 |                          |                                        |
| Peralatan rumah tangga           | >                        |                                          |                          | AUGUER,                                |
| Peralatan musik                  | >                        |                                          |                          |                                        |
| Masker                           | >                        |                                          |                          |                                        |
| Fashion pria                     | >                        |                                          | and and                  |                                        |

6. Jika sudah mengisi username dan password dengan benar anda akan diahlikan ke laman home web e-kopi

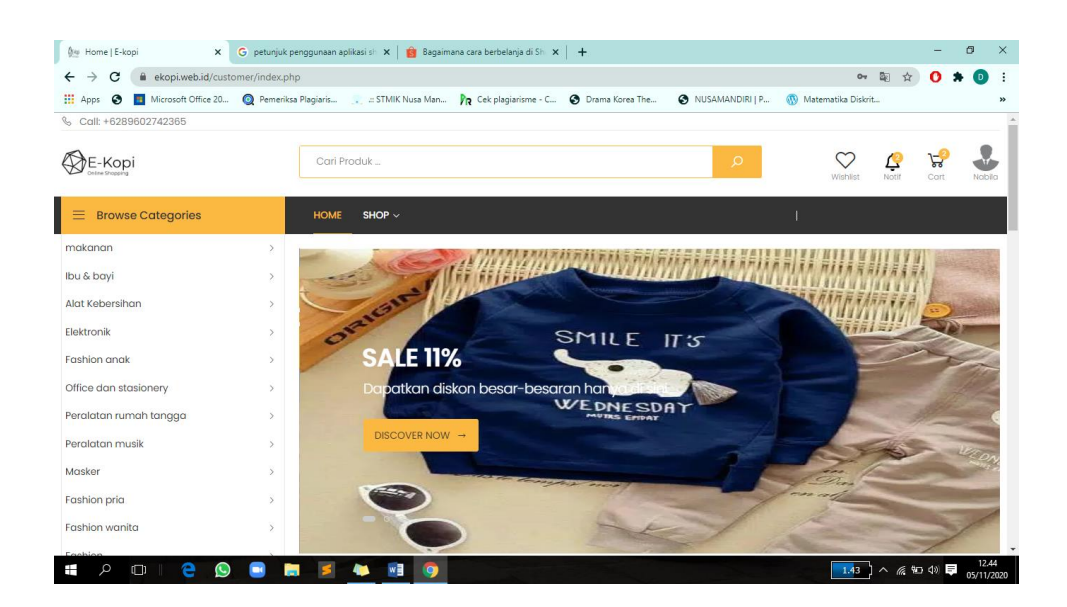

 Selamat ! akun anda berhasil dibuat dan bisa dilakukan untuk membeli produk yang ada di web ☺

#### **CARA BERBELANJA DI E-KOPI :**

 Anda harus login terlebih dahulu ke dalam web, pilih menu sign in / sign up. Jika belum mempunyai akun anda diharapkan melakukan registrasi terlebih dahulu.

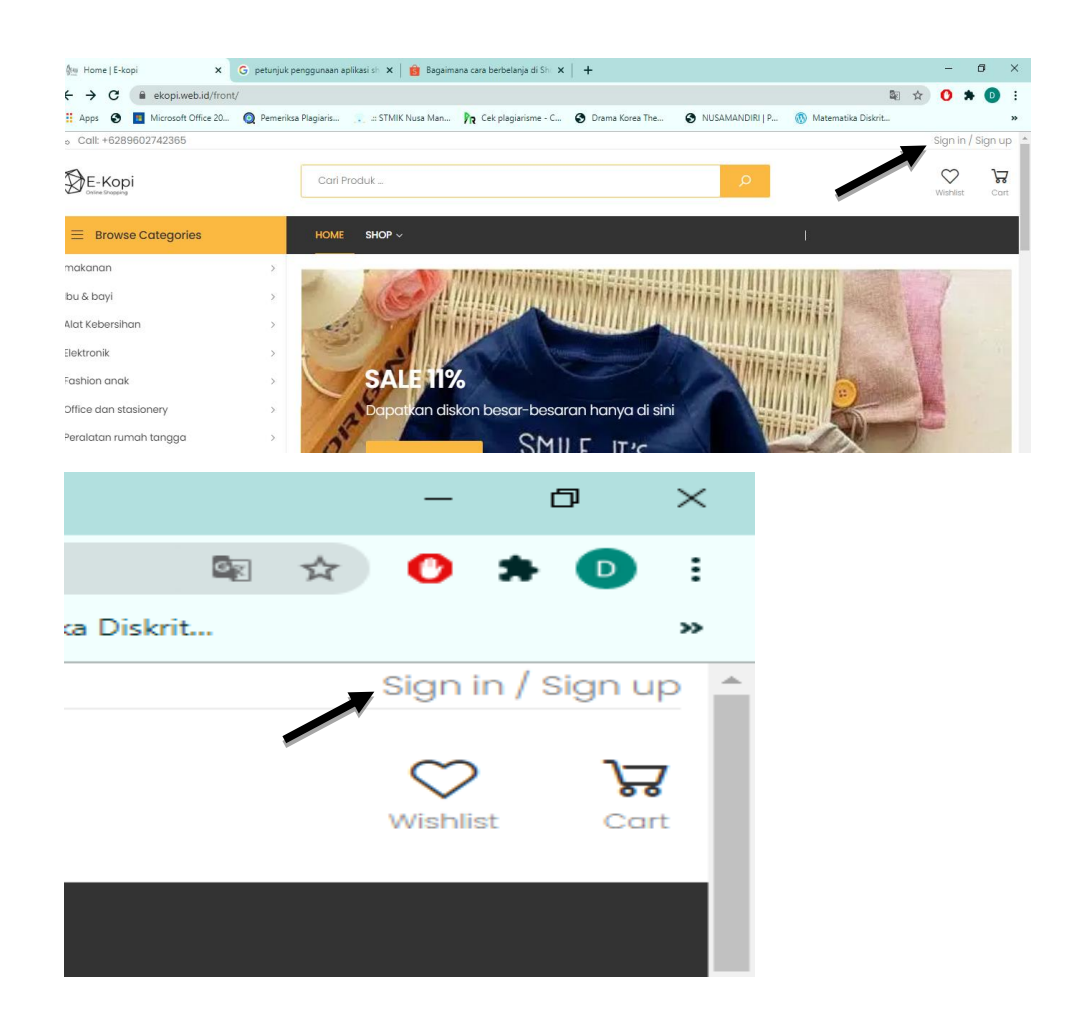

2. Jika anda sudah login anda akan masuk ke halaman muka web

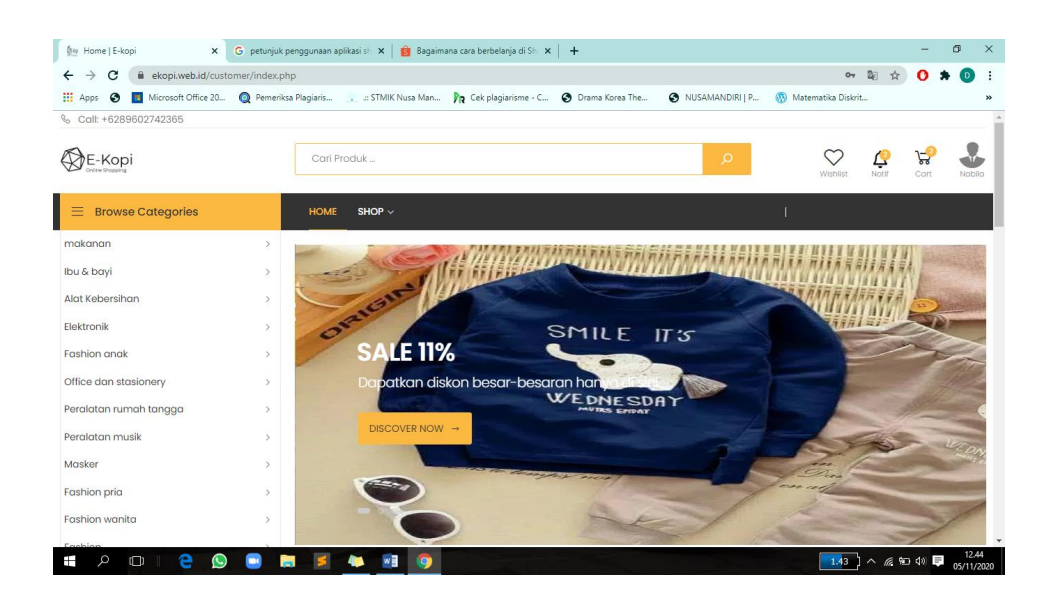

3. Temukan produk yang Anda inginkan dengan menjelajahi berbagai kategori dan subkategori atau menggunakan fitur Pencarian.

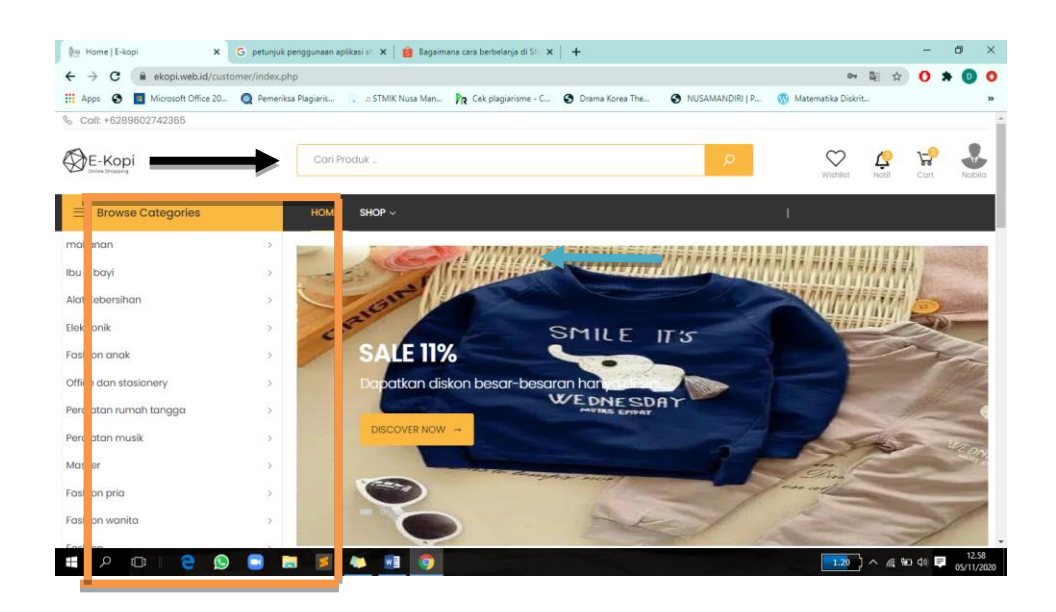

4. Pilih Produk yang Anda inginkan

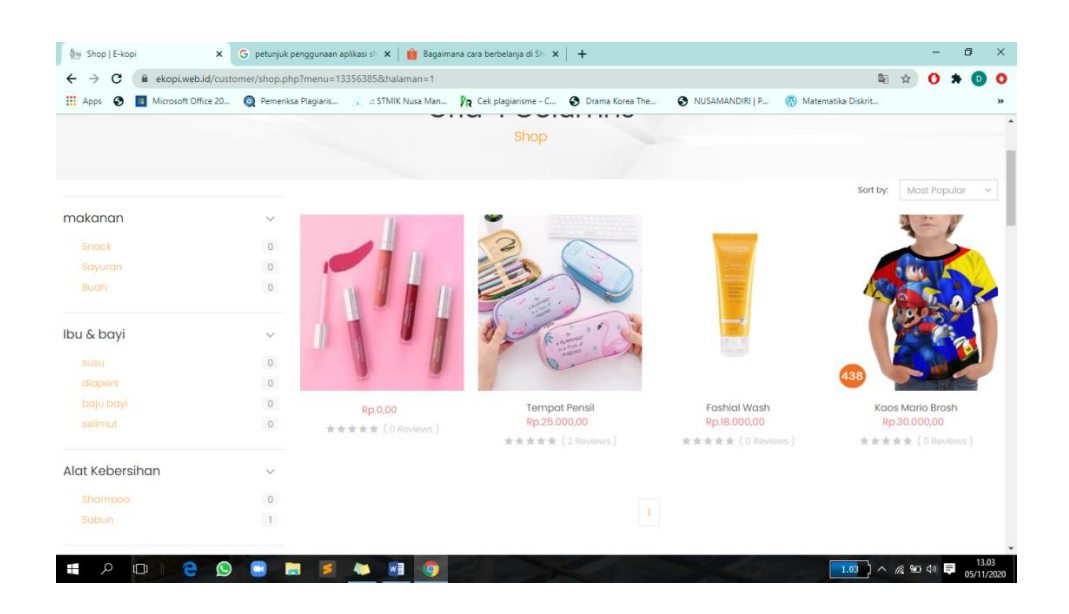

5. Pada halaman produk, Anda dapat klik *icon* keranjang (add to cart) untuk memasukkan produk ke keranjang belanja.

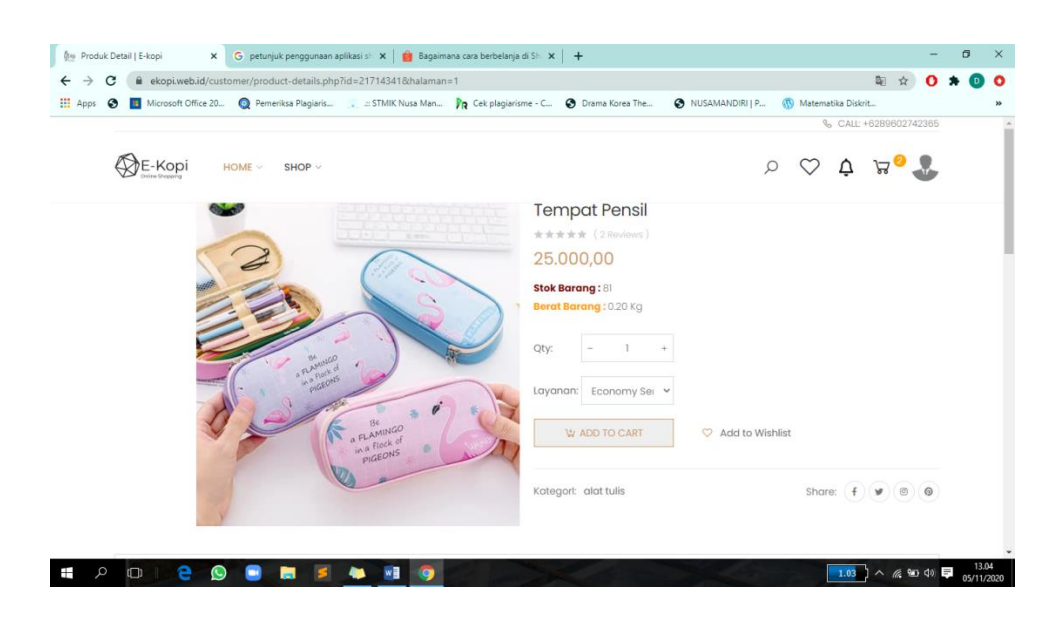

6. Lalu akan muncul pop up seperti ini

| <b>.</b> | http          | s://ekoj | oi.web | o.id/customer/ca 🗙  | G pe   | etunjuk peng | ggunaan aplika: | si shi 🕽 | 🗙 🛛 🟮 Bagaimana cara berbelanja di Sh 🛛 | ×   +  |    |                 |         |
|----------|---------------|----------|--------|---------------------|--------|--------------|-----------------|----------|-----------------------------------------|--------|----|-----------------|---------|
| ÷        | $\rightarrow$ | ×        |        | ekopi.web.id/cust   | omer/c | art.php?kc   | i=21714341      |          |                                         |        |    |                 |         |
| - 88     | Apps          | 0        | *      | Microsoft Office 20 | 0      | Pemeriksa Pl | agiaris 🔉       | S        | ekopi.web.id says                       |        |    | NUSAMANDIRI   P | 🕔 Maten |
|          |               |          |        |                     |        |              |                 |          | Produk ditambahkan ke keranjang!        |        |    |                 |         |
|          |               |          |        |                     |        |              |                 |          |                                         |        | ОК |                 |         |
|          |               |          |        |                     |        |              |                 | L        |                                         |        |    |                 |         |
|          |               |          |        |                     |        |              |                 |          |                                         |        |    |                 |         |
|          |               |          |        |                     |        |              |                 |          |                                         |        |    |                 |         |
|          |               |          |        |                     |        |              |                 |          |                                         |        |    |                 |         |
|          |               |          |        |                     |        |              |                 |          |                                         |        |    |                 |         |
|          |               |          |        |                     |        |              |                 |          |                                         |        |    |                 |         |
|          |               |          |        |                     |        |              |                 |          |                                         |        |    |                 |         |
|          |               |          |        |                     |        |              |                 |          |                                         |        |    |                 |         |
|          |               |          |        |                     |        |              |                 |          |                                         |        |    |                 |         |
| -        |               | -        |        |                     | -      |              |                 |          |                                         |        |    |                 |         |
|          |               |          |        |                     |        |              |                 |          |                                         |        |    |                 |         |
| CALL.    |               |          |        |                     |        |              |                 |          |                                         |        |    |                 |         |
|          | 18            |          |        |                     |        |              |                 |          | auron                                   | AAC AR |    |                 |         |
|          | -             | eks      | ipi)   | ireb.id says        |        |              |                 |          | - A                                     |        |    |                 |         |
|          |               | Pio      | 5.8    | otambahkan k        | a berg | ning.        |                 |          |                                         |        |    |                 |         |
|          | 1             |          |        |                     |        |              |                 |          | C170749500                              |        |    |                 |         |
|          |               |          |        |                     |        |              |                 |          | and the second                          |        |    |                 |         |

7. Jika barang yang anda sudah masuk keranjang, anda bisa klik tombol *checkout* 

|                  | 🗟 🛧 🕐 🖈 💿                               |
|------------------|-----------------------------------------|
| rama Korea The 🔇 | NUSAMANDIRI   P 💿 Matematika Diskrit    |
|                  | & CALL: +6289602742365                  |
|                  |                                         |
|                  |                                         |
| at Pensil        |                                         |
| (2 Reviews)      | 1 x Rp.25.000,00 ×                      |
| ,00              | and the second                          |
| <b>g:</b> 80     | Sendal                                  |
| ng: 0.20 Kg      | 1 x Rp.15.000,00 <del>20.000,00</del> X |
| - 1 +            | Masker                                  |
|                  | 1 x Rp.8.000,00 🔨 ×                     |
| Paket Kilat Ki 🗸 |                                         |
| DD TO CART       | TOTAL RE.40.00                          |
|                  | Checkout →                              |
| lat tulis        |                                         |
|                  |                                         |
|                  |                                         |
|                  |                                         |

8. Sesuaikan alamat untuk penerima barang yang anda beli, jika sudah sesuai silahkan klik tombol checkout.

| Microsoft Office 20 Q Pemeriksa Plagiaris | . 💭 🕾 STMIK Nusa Man 🕅 Cek plagiarisme - C | 🕑 Drama Korea The 🕥 1 | NUSAMANDIRI   P 🛞 Matematika Diskrit                       |                    |
|-------------------------------------------|--------------------------------------------|-----------------------|------------------------------------------------------------|--------------------|
|                                           | Shopping<br>Shop                           | Cart                  |                                                            |                    |
| Product                                   | Price Quantity                             | Total                 | Cart Total                                                 |                    |
| Tempat Pensil                             | Rp.25.000,00 - 1 +                         | Rp.25.000,00 ×        | Subtotal: Rp.48.000,                                       | .00                |
|                                           |                                            |                       | Ongkos Rp.9.000,<br>Kirim:                                 | 00                 |
| Sendal                                    | Rp.15.000,00 - 1 +                         | Rp.15.000,00 ×        | cengkareng tim<br>Alamat: jakbar, Jakarta Barat E<br>Jakar | iur,<br>DKI<br>ta. |
| () Masker                                 | Rp.8.000,00 - 1 +                          | Rp.8.000,00 ×         | Alamat Tidak Sesuai?<br>Ubah Alamat                        |                    |
|                                           |                                            |                       | Total: Rp.57.000,                                          | 00                 |
|                                           |                                            | UPDATE CART C         | CHECKOLIT                                                  |                    |

9. Lalu nanti diharapkan untuk segera mentransfer sejumlah nilai belanja anda pada nomor rekening yang tertera

| Profil Saya                                       | Pr Kani                                                                                                    |
|---------------------------------------------------|----------------------------------------------------------------------------------------------------|
| Atur Password                                     | Chine Dropping                                                                                             |
| Alamat                                            | Jumlah Tagihan yang Harus<br>dibayar<br>Rn.24.000.00                                                       |
| → Pemesanan 🕚                                     | (Segera Lakukan Pembayaran sesuai<br>Jumlah tagihan diatas sebelum<br>Saturday, 07 November 2020 19:21:18) |
| Tracking Pesanan                                  | #invoice 53711159<br>Detai Traufer                                                                         |
| History Pesanan                                   | mandm                                                                                                    |
|                                                   | Pembayaran Via : Transfer                                                                                  |
| Sign Out                                          | Nama Bank : Mandiri                                                                                        |
|                                                   | No_Rekening : 008 / 1650001192427                                                                          |
| No Invoice Tanagal Total Status                   | Atas Nama : Biyanti                                                                                        |
|                                                   | Detail Customer                                                                                            |
|                                                   | Nama Customer : Iqohlut                                                                                    |
| I 537111592020-11-06 19:21:18Rp.24.000,00Belum Bc | Alamat : Kapuk                                                                                             |
|                                                   | Kode Pos :                                                                                                 |

10. Lalu anda dapat memasukan foto struk pembayaran atau foto transfer dari rekening *e-banking* anda

| Tracking Pesanan                                                                                                    | → Pemesana                                                                        | in 🕕                                                                                                    |                                                                                |                                                                       |                                                   |            |                  |
|----------------------------------------------------------------------------------------------------|-----------------------------------------------------------------------------------|----------------------------------------------------------------------------------------------------|--------------------------------------------------------------------------------|-----------------------------------------------------------------------|---------------------------------------------------|------------|------------------|
| History Pesanan<br>Sign Out<br>No Invoice Tanggal Total Status Struk Tools<br>122451992020-11-06 21:44:56Rp.51.500,00Belum Bayar<br>122451992020-11-06 21:44:56Rp.51.500,00Belum Bayar<br>1 Input Struk Hapus<br>1 Contemporari<br>1 Contemporari<br>1 Contemp | Tracking Pesa                                                                     | inan 🕛                                                                                                    |                                                                                |                                                                       |                                                   |            |                  |
| Sign Out                                                                                                    | History Pesan                                                                     | an                                                                                                    |                                                                                |                                                                       |                                                   |            |                  |
| No Invoice anggal Total Status Struk Tools   1 21245199 2020-11-06 21:44:56 Rp.51:500,00Belum Bagar I put Struk I put Struk                                                                                                    | Sign Out                                                                          |                                                                                                    |                                                                                |                                                                       |                                                   |            |                  |
| 1 212451992020-11-06 21:44:56Rp.51.500,00Belum Bayar                                                                                                    | No Invoice                                                                        | Tanggal                                                                                                    | Total                                                                          | Status                                                                | Struk                                             |            | Tools            |
| A for the work is approximately and the sequence distribution of the sequence distribution of the sequence distribution distribution distribution distribution distribution distribution distribution distribution distribution distribution distribution distribution distr                                                                                                    | 1 2124519920                                                                      | 20-11-06 21:44:50<br>× S Cara Pembayaran   E-Kc                                                                                         | 6Rp.51.500,00                                                                  | )Belum Bay<br>uk - Google Penelusu 🗙                                  | ar "<br>+                                         | Input Stru | K Hapus<br>- ø x |
| Home > Shep > Shepping Cott         Input Struk         Dengen ini sisya manyatakan bahwa:         a. Sekuch pemyataan data dan informasi yong saya tampirkan adalah benor.         b. Apobila diperikkan, saya benedia mamberikan informasi kebih tanjut untuk melengkopi dokuman pendataran nik         e. menetima dan memenuhi semua ketantuan yg diberlatukan dari phak admin         Input Struk Pembograran         Choose File download pg         Dendikan pemyataan ini saya buat dengen sebenamya dan penuh rasa tanggung jawab. Apabila dikemudian hari dikentan teorika seya beredu ketentuan perundang- undangan yang bertaku.         Dendikan berkai sekuali ketentuan perundang- undangan yang bertaku.         Divertif #         Martagging       Apomila at teorita perundang- undangan yang bertaku.                                                                                                    |                                                                                   |                                                                                                    |                                                                                |                                                                       |                                                   |            |                  |
| Input Struk Pembayaran Choose File downloadijag Demikan pemyataan ini saya buat dengan sebenamya dan penuh rasa tanggung jawab. Apabila dikemudian Tari attemutan bahwa data/dakumen yang saya sampaikan tidak benar dan/atau ada pemalikan, maka saya bersadia dikenakan sanksi sesuali ketentuan perundang-undangan yang bertaku. BREVT                                                                                                    | Input Str<br>Dongan ini<br>a. Seluruh p<br>b. Apabila<br>pendattara<br>a. menerim | ruk<br>Isaya menyatakan bahwa:<br>semyataan data dan informasi<br>diperlukan, saya berisedia m<br>an ini.                               | yang saya lampirkan ada<br>emborikan informasi toi<br>uan yg dibertakukan dari | ilah benar.<br>Jih Janjut untuk mele<br>Ipihak admin                  | ngkapi dokumon                                    |            |                  |
| 🗟 download.jpg 🥎 Show all X                                                                                                    | Input Struk Po<br>Choose 1<br>Domikian<br>hari ditor<br>borsadia                  | ambayaran<br>File download jpg<br>t pamyataan ini saya buat deng<br>mukan bahwa data/dakumen yu<br>dikenakan sanksi sesuai ketenti<br>, | jan sabanarnya dan pen<br>ang saya sampaikan tida<br>uan peraturan perundan    | uh rasa tanggung jaw<br>k benar dan/atau ada<br>g-undangan yang berli | ab. Apabila dikomudi<br>pematsuan, maka sa<br>aku | an<br>ya   |                  |
|                                                                                                    | download.jpg                                                                      | ^                                                                                                    |                                                                                |                                                                       |                                                   |            | Show ell X       |

11. Setelah itu anda diharapkan untuk menunggu beberapa saat untuk dilakukan nya pengecekan oleh admin web untuk mengkonfirmasi dan memberitahukan kepenjual untuk segera mengemas dan mengirim barang nya.

#### CARA MENJADI PENJUAL

Semua yang menjadi penjual pada web E-kopi ini adalah anggota koperasi saucony oleh karena itu jika ingin menjadi penjual pada web ini harus menjadi anggota koperasi terlebih dahulu.

- Langkah pertama yang bisa dilakukan adalah mengisi form pendaftaran sebagai anggota yang diberikan oleh ketua koperasi. Setelah itu admin web akan menginput data anggota sesuai dengan from yang telah diisi. Jika data anggota sudah di input oleh admin maka anggota dapat membuat web dengan user dan password yang telah diisi pada form.
- 2. Jika user dan password sesuai maka anggota akan masuk ke halaman antar muka web. Disini anggota belum bisa melakukan penjualan produk anggota harus mendaftar diri sebagai penjual terlebih dahulu dengan cara mengklik "akun saya"

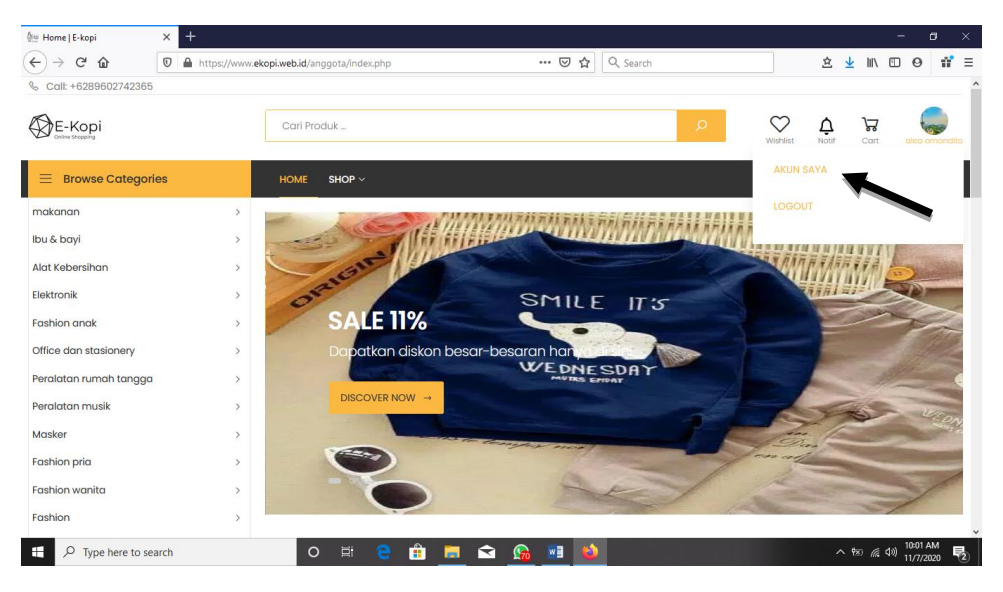

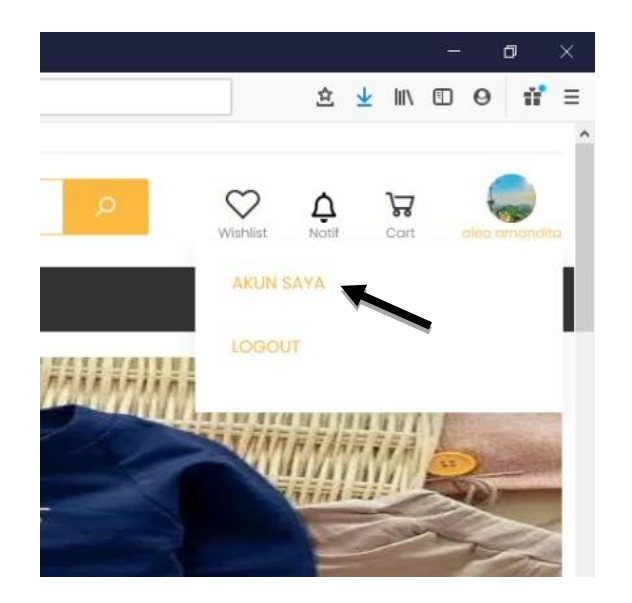

3. Lalu pilih menu "Toko ku"

| ↔ ♂ ♂ ☆                   | 🕑 🔒 https://www.ekopi.w | eb.id/anggota/dashboard.php       | 🗵 🗘 🔍 Search                                        | ± ⊻ IN © 9 #                             |  |  |
|---------------------------|-------------------------|-----------------------------------|-----------------------------------------------------|------------------------------------------|--|--|
|                           |                         | Mv A                              | ccount                                              |                                          |  |  |
|                           |                         | alea                              | amandita                                            |                                          |  |  |
|                           | 0.00                    |                                   |                                                     |                                          |  |  |
| ngkir Di Admin            | : Rp.0,00               |                                   |                                                     |                                          |  |  |
|                           |                         | Profil Saya                       |                                                     |                                          |  |  |
| ur Password               |                         | keloid informasi profil anda untu | k mengantrai, melinaungi aan mengamankan akun anaa. |                                          |  |  |
| amat                      |                         |                                   | alea                                                |                                          |  |  |
| mesanan                   |                         |                                   |                                                     |                                          |  |  |
| acking Pesanan            |                         | Browse No file selected.          |                                                     |                                          |  |  |
| story Pemesanan           |                         | alea amandita                     |                                                     |                                          |  |  |
| an Out                    |                         | Email                             |                                                     |                                          |  |  |
| s://www.ekopi.web.id/angg | jota/dashboard.php#toko | aleamandita@gmail.com             |                                                     |                                          |  |  |
| P Type here to            | search                  | O 🛱 😁 🗾 i                         | 🔁 🌆 🛄 🖳                                             | ^ ♥≈ <i>@</i> ⊄ <sup>(1)</sup> 11/7/2020 |  |  |
|                           |                         |                                   |                                                     |                                          |  |  |
| Alan                      | nat                     |                                   |                                                     |                                          |  |  |
| Pem                       | esanan                  |                                   |                                                     |                                          |  |  |
| Trac                      | Tracking Pesanan        |                                   |                                                     |                                          |  |  |
| Histo                     | History Pemesanan       |                                   |                                                     |                                          |  |  |
| Toko                      | KU                      |                                   |                                                     |                                          |  |  |
| Sign                      | Out                     |                                   |                                                     |                                          |  |  |
| https://                  | /www.ekopi.we           | b.id/anggota/dashb                | oard.php#toko                                       |                                          |  |  |
| -                         | 0                       |                                   |                                                     |                                          |  |  |
|                           | D Type                  | here to search                    |                                                     |                                          |  |  |

4. Setelah itu isi data mengenai toko dan klik "izinkan saya mendaftar"

| 🐏 Dashboard   E-kopi | × +                      |                                    |                               |                           |     |                    |          |      |
|----------------------|--------------------------|------------------------------------|-------------------------------|---------------------------|-----|--------------------|----------|------|
| € → ሮ û              | 🛛 🔒 https://www.ekopi.we | eb.id/anggota/dashboard.php#toko   | ⊠ ☆ ୣ                         | , Search                  | ź 🛓 | III\ 🖽             | Θ        | 11 ≡ |
|                      |                          | My Ac                              | mandita                       |                           |     |                    |          | í    |
| Ongkir Di Admin      | : Rp.0,00                |                                    |                               |                           |     |                    |          |      |
| Profil Saya          |                          | Anda Belum Terdaftar menjadi penju | ial. Perijinan Akan di Lakuko | an Kurang dari 1 x 24 Jam |     |                    |          |      |
| Atur Password        |                          | Deskripsikan Tentang Tokomu        |                               |                           |     |                    |          |      |
| Alamat               |                          |                                    |                               |                           |     |                    |          |      |
| Pemesanan            |                          |                                    |                               |                           |     |                    |          |      |
| Tracking Pesanan     |                          | Itinkan Saya Mandaftar 🖃           |                               |                           | h   |                    |          | - 1  |
| History Pemesanan    |                          |                                    |                               |                           |     |                    |          |      |
| → Toko Ku            |                          |                                    |                               |                           |     |                    |          |      |
| Sign Out             |                          |                                    |                               |                           |     |                    |          |      |
|                      |                          |                                    |                               |                           |     |                    |          |      |
| 🗄 🔎 Type here to     | o search                 | o 🛱 🤮 🟦 🗖 🛸                        | ì 😘 🖬 😜                       |                           | ~ ? | n <i>(ii</i> , d») | 10:04 AM |      |

5. Jika sudah maka tunggu konfirmasi oleh admin yang akan dikirimkan melalui email

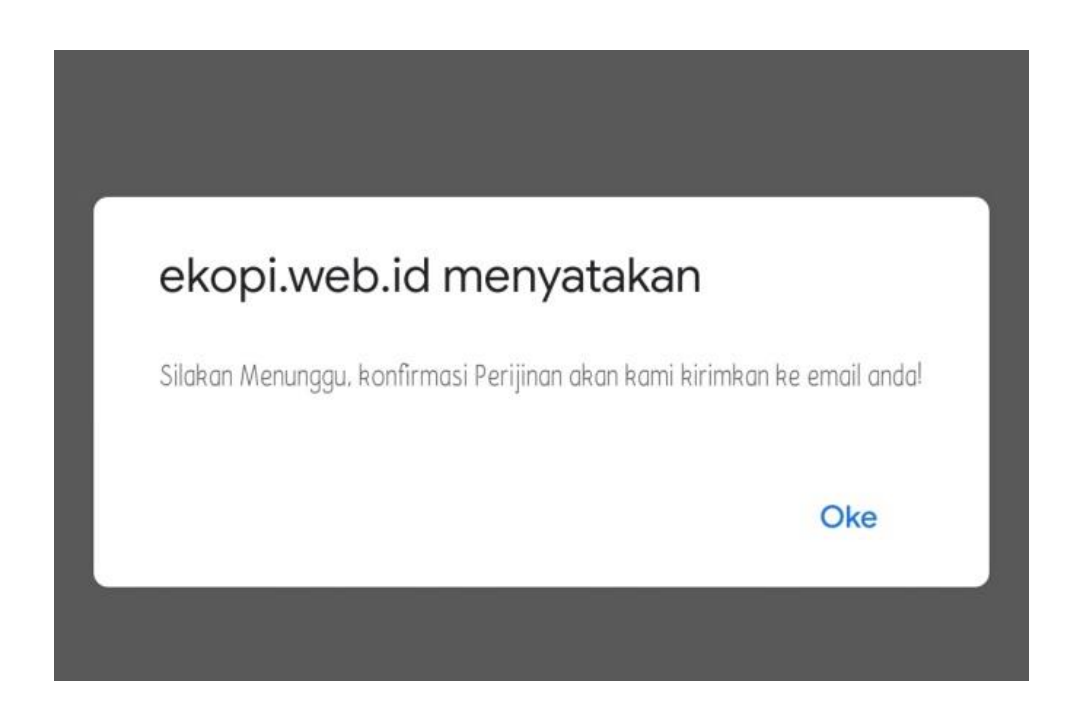

# **CARA INPUT PRODUK**

Jika sudah terdaftar menjadi penjual maka penjual dapat melakukan input

produkdengan cara :

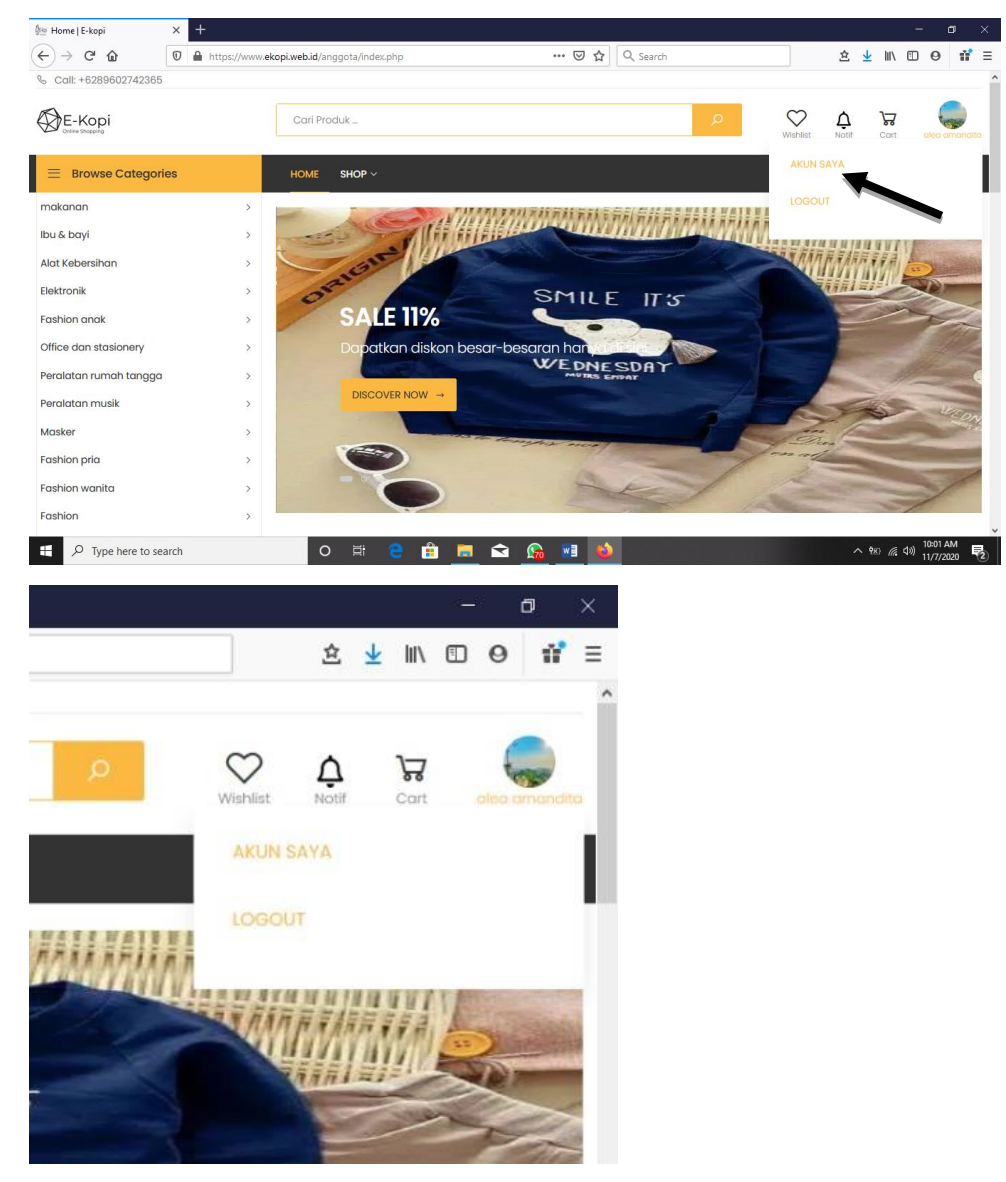

1. Klik pada gambar toko, lalu klik "akun saya"

2. Lalu pilih menu produk

| 🖗 Dashboard   E-kopi 🛛 🗙            | +                        |                         |               |               |          |         |          | - 🛚 ×                               |
|-------------------------------------|--------------------------|-------------------------|---------------|---------------|----------|---------|----------|-------------------------------------|
| ← → C' ŵ 0                          | https://www.ekopi.web.id | l/anggota/dashboard.php |               | ເ⊇ ☆ Q Se     | earch    |         | 盒 ⊻ Ⅲ\ ( | ⊡ 0 1°≡                             |
|                                     |                          |                         | My ACC        | ount          |          |         |          |                                     |
|                                     |                          |                         | alea amar     | laita         |          |         |          |                                     |
| Saldo Saya : Rp.0,00                |                          |                         |               |               |          |         |          | _                                   |
| Profil Saya                         |                          | Tambah                  |               |               |          |         |          |                                     |
| Atur Password                       |                          | No                      | Nama Produk   | Harga         | Stok     | Jenis   | gambar   | Tools                               |
| Alamat                              |                          |                         |               |               |          |         |          | _                                   |
| Pemesanan                           |                          |                         |               |               |          |         |          |                                     |
| Tracking Pesanan                    |                          |                         |               |               |          |         |          |                                     |
| History Pemesanan                   |                          |                         |               |               |          |         |          |                                     |
| Toko Ku                             |                          |                         |               |               |          |         |          |                                     |
| → Produk                            |                          |                         |               |               |          |         |          |                                     |
| Orderan Aktif                       |                          |                         |               |               |          |         |          | ,                                   |
| ・ ア Type here to search             | -                        | o 🖽 🤤 i                 | 🕯 🗖 🖬         | ۵ 💀 🗟         |          |         | ^ 惣 ╔ ⊄  | <sup>3)</sup> 10:59 AM<br>11/7/2020 |
| 🊈 Dashboard   E-kop                 | i X                      | +                       |               |               |          |         |          |                                     |
|                                     | Ū                        | https://www             | wekopi.web.ic | /anggota/dash | board.ph | p       |          |                                     |
| 0                                   |                          |                         |               |               |          | N As a  | 100      | -                                   |
|                                     |                          |                         |               |               |          | IVIY    | ACCO     | JU                                  |
|                                     |                          |                         |               |               |          | a       | lea aman | dite                                |
|                                     |                          |                         |               |               |          |         |          |                                     |
|                                     |                          |                         |               |               |          |         |          |                                     |
| Saldo Sava                          | Rp 0 00                  |                         |               |               |          |         |          |                                     |
| Salao Saya.                         | пр.0,00                  |                         |               |               |          |         |          |                                     |
|                                     |                          |                         |               |               |          |         |          |                                     |
| Profil Saya                         |                          |                         |               | Tamba         | h        |         |          |                                     |
|                                     |                          |                         |               | Linner        |          |         |          |                                     |
| Atur Password                       |                          |                         |               | No            |          | Nama Pr | oduk     |                                     |
|                                     |                          |                         |               |               |          |         |          |                                     |
| Alamat                              |                          |                         |               |               |          |         |          |                                     |
| Pomocanan                           |                          |                         |               |               |          |         |          |                                     |
| remeschan                           |                          |                         |               |               |          |         |          |                                     |
| Tracking Pesanar                    | ı                        |                         |               |               |          |         |          |                                     |
|                                     |                          |                         |               |               |          |         |          |                                     |
| History Pemesano                    | วก                       |                         |               |               |          |         |          |                                     |
|                                     |                          |                         |               |               |          |         |          |                                     |
| Toko Ku                             |                          |                         |               |               |          |         |          |                                     |
| -                                   |                          |                         |               |               |          |         |          |                                     |
| -> Produk                           |                          |                         |               |               |          |         |          |                                     |
| Orderan Aktif                       |                          |                         |               |               |          |         |          |                                     |
| O I I I I I I I I I I I I I I I I I |                          |                         |               |               |          |         |          |                                     |
| Type h                              | ere to search            |                         |               | O E           |          |         |          | 69                                  |

3. Setelah itu klik "tambah"

| ीःः Dashboard   E-kopi | ×    | +                     |                          |                  |                 |             |      |       |        | -               | ۵                 | × |
|------------------------|------|-----------------------|--------------------------|------------------|-----------------|-------------|------|-------|--------|-----------------|-------------------|---|
| ← → ⊂ ŵ                | 0    | https://www.ekopi.web | .id/anggota/dashboard.pl | qr               | 🗵               | ् 🗘 🔍 Searc | h    |       | 全 🛓    | III\ 🗊          | 0 11              | ≡ |
|                        |      |                       |                          | My Ac<br>alea ar | COUN<br>mandita |             |      |       |        |                 |                   | ^ |
| Saldo Saya : Rp.0,0    | 0    |                       |                          |                  |                 |             |      |       |        |                 |                   |   |
| Profil Saya            |      |                       | Tambah                   | +                |                 |             |      |       |        |                 |                   |   |
| Atur Password          |      |                       | No                       | Nama Produk      |                 | Harga       | Stok | Jenis | gambar |                 | Tools             |   |
| Alamat                 |      |                       |                          |                  |                 |             |      |       |        |                 |                   |   |
| Pemesanan              |      |                       |                          |                  |                 |             |      |       |        |                 |                   |   |
| Tracking Pesanan       |      |                       |                          |                  |                 |             |      |       |        |                 |                   |   |
| History Pemesanan      |      |                       |                          |                  |                 |             |      |       |        |                 |                   |   |
| Toko Ku                |      |                       |                          |                  |                 |             |      |       |        |                 |                   |   |
| → Produk               |      |                       |                          |                  |                 |             |      |       |        |                 |                   |   |
| Orderan Aktif          |      |                       |                          |                  |                 |             |      |       |        |                 |                   |   |
| ー ア Type here to se    | arch |                       | o 🖽 😑                    | 🏥 🗖 🖆            | i 😘 🖬           | ۵           |      |       | ^ †x   | (信 句)) 11<br>11 | :00 AM<br>/7/2020 | 2 |

4. Isi data dengan lengkap sesuai dengan produk yang akan dijual.

| ↔ C the the https://www.ekopi.w                                                                                                    | web.id/anggota/tambahproduk.php 🚥 😨 🏠 🗌 Q. Search                                                                                                    | É ⊻ III\ 🖸 🛛                                                                                                    |
|----------------------------------------------------------------------------------------------------|----------------------------------------------------------------------------------------------------|----------------------------------------------------------------------------------------------------|
| E-Kopi HOME - SHOP -                                                                                                    |                                                                                                    | ० ♡ <b>ऐ ∀ (</b>                                                                                                    |
|                                                                                                    |                                                                                                    |                                                                                                    |
|                                                                                                    | Edit Produk                                                                                                    |                                                                                                    |
|                                                                                                    | Nama Produk                                                                                                    |                                                                                                    |
|                                                                                                    |                                                                                                    |                                                                                                    |
|                                                                                                    | Harga                                                                                                    |                                                                                                    |
|                                                                                                    | atoly.                                                                                                    |                                                                                                    |
|                                                                                                    | sux -                                                                                                    | +                                                                                                    |
|                                                                                                    | Berat (kg)                                                                                                    |                                                                                                    |
|                                                                                                    |                                                                                                    |                                                                                                    |
|                                                                                                    |                                                                                                    |                                                                                                    |
| P Type here to search                                                                                                    | diskon<br>O H: 📮 🛱 🧮 😋 🚱 폐 🚳                                                                                                    | へ 980 億 句》 11:04 AM                                                                                                    |
| P Type here to search      Tambah Produk I E-konj     X +                                                                                                    | o # 🤤 🛱 🧮 🕿 <u>6</u> 📑 🌺                                                                                                    | ^ %∞ //(; ⊄0) 11:04 AM<br>11/7/2020<br>- ⊂ ⊄                                                                                                    |
| <i>P</i> Type here to search         Tambah Produk   E-kopi <i>P</i> C <sup>4</sup>                                                                                                    | diskon<br>C H: C H R C C C C C C C C C C C C C C C C C                                                                                                    | へ 960 歳 400 1154 AM<br>11/7/2020<br>- ロ<br>之 坐 IN、 ① 9                                                                                                    |
| P     Type here to search       Tambah Produk   E kapi     X       →     C       D     C       D     C       D     E-Kopi       HOME ∨     SHOP ∨                                                                                                    | vebid/anggota/tambahproduk.php … 🛛 🏠 🔍 Search                                                                                                    | ~ 60 / 11 (11 / 14 / AM<br>11 / 17 / 20 0<br>- 0<br>主 上 IIへ 0<br>く マ 卓 湯                                                                                                    |
| P     Type here to search       Tambah Produki [E-kopi     X       →     C*       B     C*       B     C*       C*     C*       C*     C*       C*     C*       C*     C*       C*     C*       C*     SHOP ∨                                                                                                    | diskon 🕞 🛱 🔚 🕿 🕼 🖬 🧆                                                                                                    | → to 26 (10 26 of ~)<br>11/77000<br>・<br>・<br>・<br>・<br>・<br>・<br>・<br>・<br>・<br>・<br>・<br>・<br>・                                                                                                    |
| P     Type here to search       Tambah Produk   E-kopi     ×       →     C*       @     ●       https://www.ekopi.w       →     C*       @     ●       HOME ×     SHOP ×                                                                                                    | diskon<br>C H: C H R C C C C C C C C C C C C C C C C C                                                                                                    | ~ to 24 00 117772828<br>- つ<br>空 上 小 □ 0<br>○ ○ ↓ 〒                                                                                                    |
| P     Type here to search       Tambah Produk [E-kopi     ×       →     C*       @     ▲       https://www.ekopix       Deter Kroupi       HOME ×       SHOP ×                                                                                                    | diskon          Image: the second second se                                                                                                    | الله (11) الملم الملم (11) الملم (10) المراجع من الملم (11) الملم (11) الملم (11) الملم (11) الملم (11) الملم (                                                                                                    |
| P     Type here to search       Tumbah Produki [E-kopi     ×       →     C*       D     C*       D     C*       D     E-Kopi       HOME ∨     SHOP ∨                                                                                                    | diskon          Image: state in the state in the                                                                                                    | - to 26 (10 11 11/2020<br>- ロ<br>全 业 III ロ ロ<br>○ ○ ○<br>○ ○ ○ ○ ○                                                                                                    |
| P     Type here to search       Tumbah Produki JE-kopi     ×       →     C       O     ▲       https://www.ekopiw       D     E-KOpiw       HOME ∨     SHOP ∨                                                                                                    | diskon          ○ H:       ○       □       □       □       □       □       □       □       □       □       □       □       □       □       □       □       □       □       □       □       □       □       □       □       □       □       □       □       □       □       □       □       □       □       □       □       □       □       □       □       □       □       □       □       □       □       □       □       □       □       □       □       □       □       □       □       □       □       □       □       □       □       □       □       □       □       □       □       □       □       □       □       □       □       □       □       □       □       □       □       □       □       □       □       □       □       □       □       □       □       □       □       □       □       □       □       □       □       □       □       □       □       □       □       □       □       □       □       □       □       □       □       □       □       □       □       □ <t< td=""><td>- co<br/>- co<br/>- c</td></t<> | - co<br>- co<br>- c |
|                                                                                                    | diskon         ○       H:       C:       C:                                                                                                    | - C<br>- C<br>- C<br>- C<br>- C<br>- C<br>- C<br>- C                                                                                                    |
| P       Type here to search         Tumbah Produki [E-kopi       ×         →       C       ①         ●       C       ①         ●       E-Kopi       HOME ∨       SHOP ∨                                                                                                    | cliston         cliston         diskon         diskon         diskon         kategori         alat tulis - Office dan stasionery         Keterangan         X @ @ @ @ @ @ @ @ @ @ @ @ @ @ @ @ @ @ @                                                                                                    | - to 26 (10) 1134AM<br>- ロ<br>全生100 00 0<br>2 ○ ○ ○ ○<br>2 ○ ○ ○ ○ ○                                                                                                    |
| P     Type here to search       Tumbah Produki [E-kopi     ×       →     C       O     ▲       https://www.ekopiw       →     C       →     HOME ✓       SHOP ✓                                                                                                    | diskon          ○ H:       ①       □       □       □       □       □       □       □       □       □       □       □       □       □       □       □       □       □       □       □       □       □       □       □       □       □       □       □       □       □       □       □       □       □       □       □       □       □       □       □       □       □       □       □       □       □       □       □       □       □       □       □       □       □       □       □       □       □       □       □       □       □       □       □       □       □       □       □       □       □       □       □       □       □       □       □       □       □       □       □       □       □       □       □       □       □       □       □       □       □       □       □       □       □       □       □       □       □       □       □       □       □       □       □       □       □       □       □       □       □       □       □       □       □       □       □       □ <t< td=""><td>- co<br/>主 业 III C<br/>○ ○ ↓ ○ ○<br/>○ ○ ↓ 〒 ○</td></t<>                                                                                                    | - co<br>主 业 III C<br>○ ○ ↓ ○ ○<br>○ ○ ↓ 〒 ○                                                                                                    |
| P       Type here to search         Turnbah Produk [Ekopi       ×         →       C*       ①       ▲       https://www.ekopi.w         →       C*       û       ○       ▲       https://www.ekopi.w         →       C*       û       ○       ▲       https://www.ekopi.w         →       C*       û       ●       ●       HOME ×       SHOP × | diskon<br>○                                                                                                    |                                                                                                    |
| P Type here to search         Tumbah Produk [Ekopi         →       C C         O       A https://www.ekopix         →       C C         O       A https://www.ekopix         D       E-Kopix         HOME <                                                                                                    | clision         clision         diskon         diskon         diskon         status - Office dan stasionery         Keterangan         X G @ @ [1] (A > 10% - 10% -                                                                                                    |                                                                                                    |
| Immah Produk [Ekopi       ×       +         →       C       M       ①       M       https://www.ekopix         →       C       M       ①       M       https://www.ekopix         →       C       M       ○       M       NDP ×         →       C       M       NDME ×       SHOP ×                                                           | diskon<br>→  →  →  →  →  →  →  →  →  →  →  →  →                                                                                                    |                                                                                                    |

5. Jika sudah lalu klik "submit"

| 💯 Tambah Produk   E-kopi | If Expi X   Image: Delta particular delta particular delta particular delta particular delta particular delta delta de |                                                                    |                                                                     |              |     |     |            |       |
|--------------------------|----------------------------------------------------------------------------------------------------|--------------------------------------------------------------------|---------------------------------------------------------------------|--------------|-----|-----|------------|-------|
| ← → ୯ ŵ                  | 🛛 🔒 https://www.ekopi.web.id/ar                                                                                                    | ggota/tambahproduk.php                                             | 🗵 🔂 🔍 Search                                                        |              | 全 🛓 | 111 | •          | 11° ≡ |
| E-Kopi H                 | bah Produk [E-top)       X       +         C*       Image: Comparison of the produktion of the produktion of                                               |                                                                    | Q                                                                   | $\heartsuit$ | ¢   | Å   | َ          |       |
|                          |                                                                                                    | X ि @ @ @   ← →  <br>B I <del>S</del>   I <sub>X</sub>   I I I   4 | ∰-   = = =   ■   ⊡ ⊞ ≣ Ω   X  <br>∺E   >>   Styles •   Format •   ' | De Source    |     |     |            |       |
|                          |                                                                                                    |                                                                    |                                                                     |              |     |     |            |       |
|                          |                                                                                                    | Gambar Produk                                                      |                                                                     |              |     |     | 4          |       |
|                          |                                                                                                    | Browse No file selected.                                           |                                                                     |              |     |     |            |       |
|                          |                                                                                                    | Submit                                                             |                                                                     |              |     |     | $\uparrow$ |       |
|                          |                                                                                                    |                                                                    |                                                                     |              |     |     |            |       |
| Tuna hara ta d           | ware h                                                                                                    | H 🔿 🗚 🗖                                                            |                                                                     |              |     |     | 11:05 J    | AM    |

6. Produk yang telah di submit bisa dilihat pada menu " produk " disini ada data produk yang telah kita submit serta penjual juga dapat melakukan edit dan juga hapus pada produk yang telah di submit.

| Tambah         | Haraa Stok       | an and a second | Tools |       |
|----------------|------------------|-----------------|-------|-------|
| Humanouk       |                  | ganoa           | 10013 |       |
| Sendal (HABIS) | 30000 0 sepatu 8 | sandal          | Edit  | Hapus |

# CARA MENERIMA PESANAN

 Pembeli yang sudah membayar pesanan dan sudah menginput struk pembayaran akan di cek oleh admin web jika semua sudah sesuai maka admin akan mengkonfirmasi pesanan dan pesanan akan diteruskan ke penjual. 2. Penjual akan mendapatkan notifikasi dari web yang sudah dikonfirmasi pembayarannya oleh admin

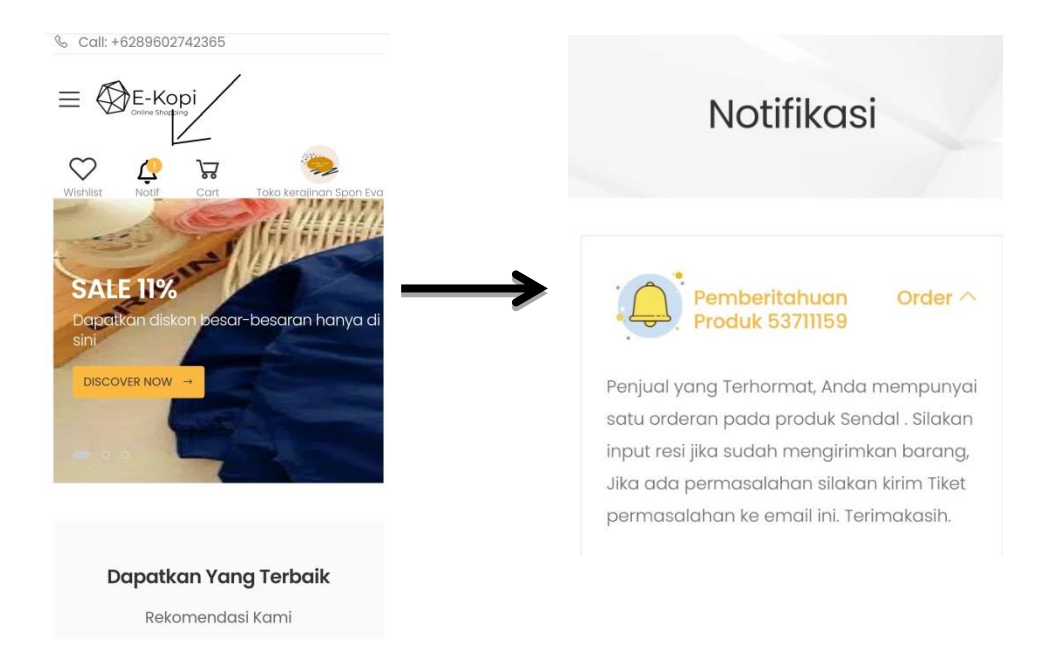

 Jika produk sudah dikirimkan maka penjual dapat mengklik menu "orderan aktif" setelah itu klik "kirim barang"

| 🐏 Dashboard   E-kopi         | × +                         |                                 |                           |                               |   |             |               | c        | 9               |    |
|------------------------------|-----------------------------|---------------------------------|---------------------------|-------------------------------|---|-------------|---------------|----------|-----------------|----|
| (← → ୯ û                     | 🛛 🔒 https://www.ekopi.web.i | <b>d</b> /anggota/dashboard.php | ⊠ ☆                       | Q, Search                     | 白 | <u>↓</u> I  | n             | 0        | ti <sup>2</sup> | Ξ  |
| Saldo Saya : Rp.             | 0,00                        |                                 |                           |                               |   |             |               |          |                 | ^  |
| → Profil Saya                |                             | Profil Saya                     |                           | ai dan manganan kan akun mala |   |             |               |          |                 |    |
| Atur Password                |                             | kelola informasi profil anda un | tuk mengontrol, melinduni | gi dan mengamankan akun anaa  |   |             |               |          |                 | ł  |
| Alamat                       |                             |                                 |                           | username                      |   |             |               |          |                 | <  |
|                              |                             | A                               |                           | alea                          |   |             |               |          |                 |    |
| Pemesanan                    |                             |                                 |                           |                               |   |             |               |          |                 |    |
| Tracking Pesanan             |                             | Browse No file selected         |                           |                               |   |             |               |          |                 |    |
| History Pemesanan            |                             | Nama                            |                           |                               |   |             |               |          |                 |    |
| Toko Ku                      |                             | alea amandita                   |                           |                               |   |             |               |          |                 |    |
|                              |                             | Email                           |                           |                               |   |             |               |          |                 |    |
| Produk                       |                             | aleamandita@gmail.com           |                           |                               |   |             |               |          |                 |    |
| Orderan Aktif                |                             | Nomor Telepon                   |                           |                               |   |             |               |          |                 |    |
| Laporan Saldo                |                             | 087884741975                    |                           |                               |   |             |               |          |                 |    |
| Sign Out                     |                             | Tanggal Lahir                   |                           |                               |   |             |               |          |                 |    |
| https://www.ekopi.web.id/ang | qota/dashboard.php#order    | 12 / 02 / 1995                  |                           |                               | ۵ |             |               |          |                 |    |
| F P Type here to             | search                      | o 🎫 🤮 💼 🚍                       | 😒 😘 💌 😆                   |                               | ^ | <u>98</u> 3 | <i>偏</i> (4)) | 11:11 AN | M<br>20 ₹       | 2) |

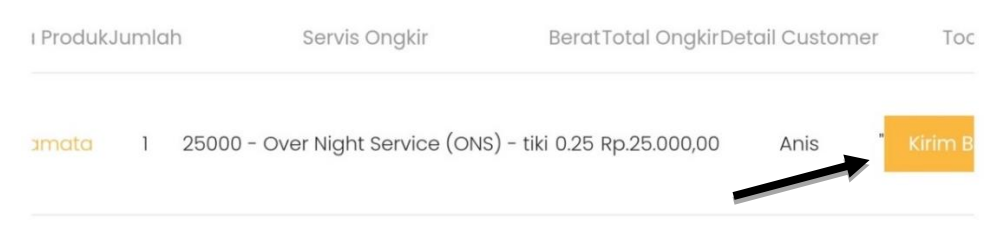

# 4. Lalu input no resi

| 🚈 Kirim Barang   E-kopi | × +                                                                                                    |   |     |               | -                  | ٥             | ×   |
|-------------------------|----------------------------------------------------------------------------------------------------|---|-----|---------------|--------------------|---------------|-----|
| ← → ♂ ŵ                 | O ▲ https://www.ekopi.web.id/anggota/kirimbarang.php?kode=10665238     O ▲ https://www.ekopi.web.id/anggota/kirimbarang.php?kode=10665238     O ▲ https://www.ekopi.web.id/anggota/kirimbarang.php?kode=10665238     O ▲ https://www.ekopi.web.id/anggota/kirimbarang.php?kode=10665238     O ▲ https://www.ekopi.web.id/anggota/kirimbarang.php?kode=10665238     O ▲ https://www.ekopi.web.id/anggota/kirimbarang.php?kode=10665238     O ▲ https://www.ekopi.web.id/anggota/kirimbarang.php?kode=10665238     O ▲ https://www.ekopi.web.id/anggota/kirimbarang.php?kode=10665238     O ▲ https://www.ekopi.web.id/anggota/kirimbarang.php?kode=10665238     O ▲ https://www.ekopi.web.id/anggota/kirimbarang.php?kode=10665238     O ▲ https://www.ekopi.web.id/anggota/kirimbarang.php?kode=10665238     O ▲ https://www.ekopi.web.id/anggota/kirimbarang.php?kode=10665238     O ▲ https://www.ekopi.web.id/anggota/kirimbarang.php?kode=10665238     O ▲ https://www.ekopi.web.id/anggota/kirimbarang.php?kode=10665238     O ▲ https://web.id/anggota/kirimbarang.php?kode=10665238     O ▲ https://web.id/ang/kirimbarang.php?kode=10665238     O ▲ https://web.id/ang/kirimbarang.php?kode=10665238     O ▲ https://web.id/ang/kirimbarang.php?kode=10665238     O ▲ https://web.id | 盒 | ⊻ । | II\ 6         | ∎ 0                | 1             | ! ≡ |
|                         |                                                                                                    |   |     |               |                    |               | Î   |
|                         | Shopping Cart                                                                                                    |   |     |               |                    |               |     |
|                         | shop                                                                                                    |   |     |               |                    |               |     |
|                         | onep                                                                                                    |   |     |               |                    |               |     |
| Input I<br>Dengan       | Nomor Resi<br>ini saya menyatakan bahwa;                                                                                                    |   |     |               |                    |               |     |
| a. Seluru               | h pernyataan data dan informasi yang saya lampirkan adalah benar.<br>a dinadu kan sawa bersedia memberikan informasi labih lani tu untuk melangkani dakuman.                                                                                                    |   |     |               |                    |               |     |
| pendafte                | a apendian, saya berbara memberikan internati keni hanyat antak menengkapi dekaman<br>aran ini,                                                                                                    |   |     |               |                    |               |     |
| c. mener                | ima dan memenuhi semua ketentuan yg diberlakukan dari pihak admin                                                                                                    |   |     |               |                    |               |     |
| Input Nom               | or Resi                                                                                                    |   |     |               |                    |               |     |
| JNT0811                 | 20FGH                                                                                                    |   |     |               |                    |               |     |
| Demik                   | an pernyataan ini saya buat denaan sebenaraya dan penuh rasa tanaguna jawah. Anghila dikemudian                                                                                                    |   |     |               |                    |               |     |
| hari di                 | temukan bahwa data/dokumen yang saya sampaikan tidak benar dan/atau ada pemalsuan, maka                                                                                                    |   |     |               |                    |               |     |
| saya b                  | ersedia dikenakan sanksi sesuai ketentuan peraturan perundang-undangan yang berlaku.<br>                                                                                                    |   |     |               |                    |               |     |
| INPUT                   | →                                                                                                    |   |     |               |                    |               |     |
|                         |                                                                                                    |   |     |               |                    |               | ~   |
| ー P Type here to        | search 🛛 🔿 🛱 🤮 💼 🧮 🕿 💁                                                                                                    |   | 983 | <i>(</i> . 4) | )) 11:2<br>)) 11/7 | 4 AM<br>/2020 | 2   |

5. Jika produk sudah diterima oleh pembeliadmin akan mengkonfirmasi dan penjual akan menerima pembayaran produk.

# CARA MELIHAT LAPORAN SALDO

1. Penjual dapat melihat pendapatan mereka dengan cara klik "akun saya"

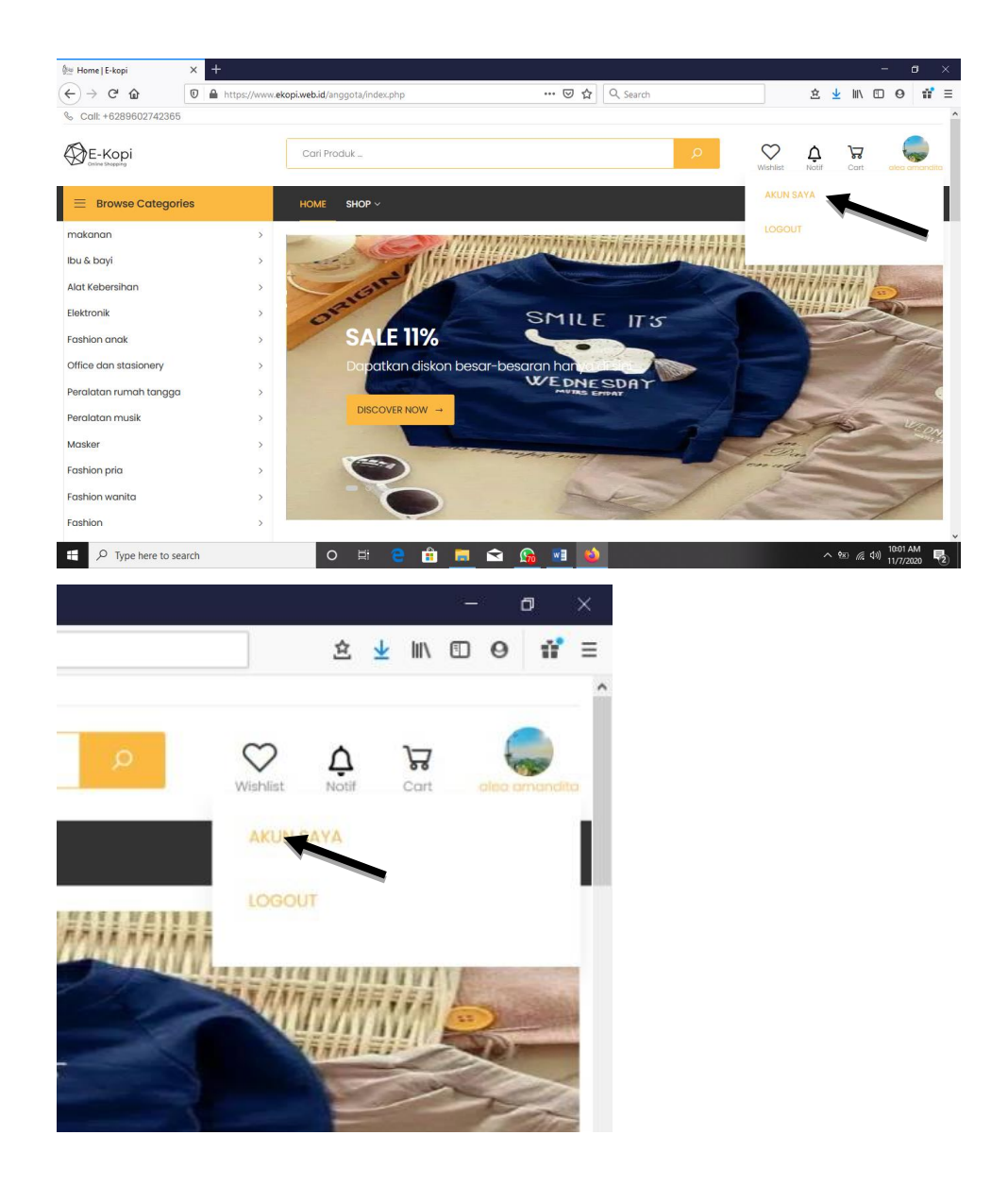

# 2. Lalu klik menu "laporan saldo"

| 🐏 Dashboard   E-kopi                                | × +                      |                |               |         |          |     |           |          |       |           |      |     |                  |                  | a        |     |
|-----------------------------------------------------|--------------------------|----------------|---------------|---------|----------|-----|-----------|----------|-------|-----------|------|-----|------------------|------------------|----------|-----|
| <) → ୯ ŵ                                            | 0 🔒 =• https://www.ekc   | pi.web.id/angg | ota/dashbo    | ard.php |          |     | ⊌ ť       | ۲ Q S    | earch |           |      |     | ≙ ⊻              | ∭\ ⊡             | Θ        | 11° |
| Saldo Saya : Rp.                                    | 7.150.900,00             |                |               |         |          |     |           |          |       |           |      |     |                  |                  |          |     |
| Drofil Cava                                         |                          | Stati          | etik Sald     | o Tabu  | ın Ini   |     |           |          |       |           |      |     |                  |                  |          |     |
| Atur Password 1.0 - 500000 Saldo Masuk Saldo Keluar |                          |                |               |         |          |     |           |          |       |           |      |     |                  |                  |          |     |
| tur Password                                        |                          | 1.0            | 500000        |         |          |     | 540       | uo wiasu | ~     | Saluo Ise | iuai |     |                  |                  |          |     |
|                                                     |                          | 0.8            | 450000        |         |          |     |           |          |       |           |      |     |                  |                  |          |     |
| lamat                                               |                          | 0.6            | 400000        |         |          |     |           |          |       |           |      |     |                  |                  |          |     |
| emesanan                                            |                          | 0.4            | 350000        |         |          |     |           |          |       |           |      |     |                  |                  |          |     |
| racking Pesanan                                     |                          | 0.2            | 300000        |         |          |     |           |          |       |           |      |     |                  |                  |          |     |
| listory Pemesanan                                   |                          | 0              | 250000        |         |          |     |           |          |       |           |      |     |                  |                  |          |     |
|                                                     |                          | -0.2           | 200000        |         |          |     |           |          |       |           |      |     |                  |                  |          |     |
| oko Ku                                              |                          | -0.4           | 150000        |         |          |     |           |          |       |           |      |     |                  |                  |          |     |
| roduk                                               |                          | -0.6           | 100000        |         |          |     |           |          |       |           |      |     |                  |                  |          |     |
| Orderan Aktif                                       |                          | -0.8           | 50000         |         |          |     |           |          |       |           |      |     |                  |                  |          |     |
| + Laporan Saldo                                     |                          | -1.0           | 0             | Jan     | Feb      | Mar | Apr       | Mei      | Jun   | Jul       | Agu  | Sep | Okt              | Nov              | D        | ec  |
| ign Out                                             |                          |                |               |         |          |     |           |          |       |           |      |     |                  |                  |          |     |
| tps://www.ekopi.web.id/ang                          | gota/dashboard.php#track | Data           | Saldo         |         |          |     |           |          |       |           |      |     |                  |                  |          |     |
| P Type here to                                      | o search                 | 0              | <b>‡i (</b> € | Ê       | <b>i</b> | 1 👧 | <b>WB</b> | ۵        |       |           |      |     | ~ <del>9</del> 8 | <i>(ii</i> : 4») | 12:15 PM |     |